How to join the Functional Inorganic Materials 2022 conference:

Once you have access to the conference in "Microsoft Teams" and join the shared team, you will be able to see a screen like this:

| < All teams | F2 General Posts Files +                                                                                                    | 🗅 Meet 🗸 | (j) |
|-------------|----------------------------------------------------------------------------------------------------|----------|-----|
| F2          | Dovydas Karobilis 14:01     Welcome to the Functional Inorganic Materials 2022 conference, all activities can be found on the left side. |          |     |
| FIM 2022    |                                                                                                    |          |     |
| General     |                                                                                                    |          |     |
| Day 1       |                                                                                                    |          |     |
| Day 2       |                                                                                                    |          |     |
| Day 3       |                                                                                                    |          |     |
|             | Let's get the conversation started                                                                                                    |          |     |
|             | Try @mentioning a student or teacher to begin sharing ideas.                                                                             |          |     |

Every conference day will have its own separate channel, where you can connect, named Day 1, Day 2 and Day 3.

Once the conference starts, you can join it by simple pressing the **"Join"** button:

| < All teams | F2 Day 1 Posts Files +                                       | □ 1 Meet ~ ① …          |
|-------------|--------------------------------------------------------------|-------------------------|
| F2          |                                                              | Meeting in "Day 1" Join |
| FIM 2022    |                                                              |                         |
| General     |                                                              |                         |
| Day 1       | <br>Let's get the conversation started                       |                         |
| Day 2       | Try @mentioning a student or teacher to begin sharing ideas. |                         |
| Day 3       | Today                                                        |                         |
|             | Dovydas Karobiis 14:03<br>Scheduled a meeting                |                         |
|             | Day 1<br>2022 m. spalio 6 d., ketvirtadienis @ 0990          |                         |
|             | <ul> <li>✓ Reply</li> </ul>                                  |                         |
|             | Meeting in "Day 1"<br>Join                                   | 00:27 oK                |
|             | Meeting in "Day 1" started                                   |                         |
|             | ← Reply                                                      |                         |
|             |                                                              |                         |
|             | S New conversation                                           |                         |

Then, you will see a screen, like this:

|                          | Meeting in "Day                                     | 1"                                                                                                    | - 🗆 ×           |
|--------------------------|-----------------------------------------------------|----------------------------------------------------------------------------------------------------|-----------------|
|                          | Choose your audio and vide<br><b>Meeting in "Da</b> | o settings for<br>y 1"                                                                                                    |                 |
|                          |                                                     | Computer audio PC Mic and Speakers                                                                                                    | ⊘<br>†          |
| Your camera is turned    | off                                                 | Image: Weight of the second second | •<br>0          |
| 🔯 🔘 🖉 Background filters | ŝ                                                   | 😡 🛛 Don't use audio                                                                                                    |                 |
|                          |                                                     |                                                                                                    | Cancel Join now |

If you are an attendee, **please mute your microphone**, to avoid background noises cluttering the conversation.

Once you join, the buttons are explained below:

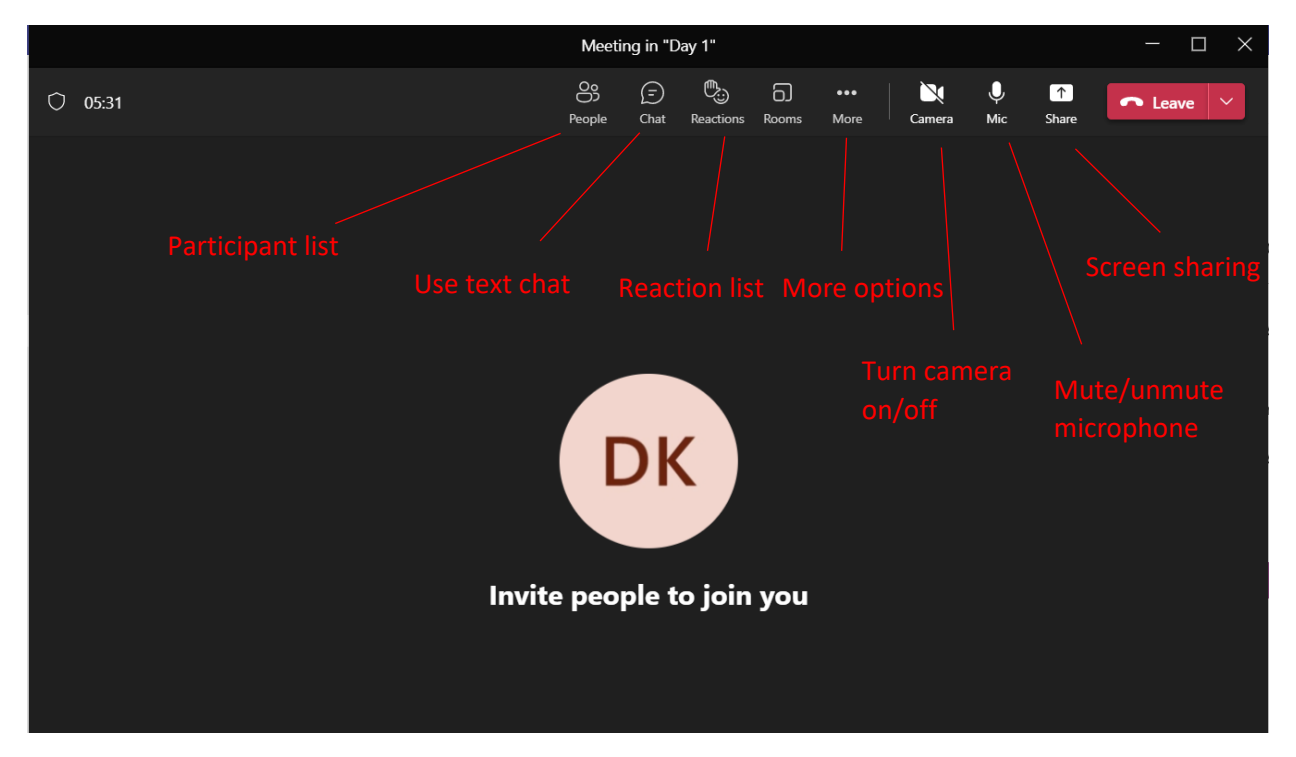

Links to join the conference via Microsoft Teams will be provided by mail prior to the conference.

For any questions relating to the topic of navigating the conference or conference access feel free to contact <u>dovydas.karoblis@chgf.vu.lt</u>.